一、 新签合同审核

步骤:常用流程→合同起草

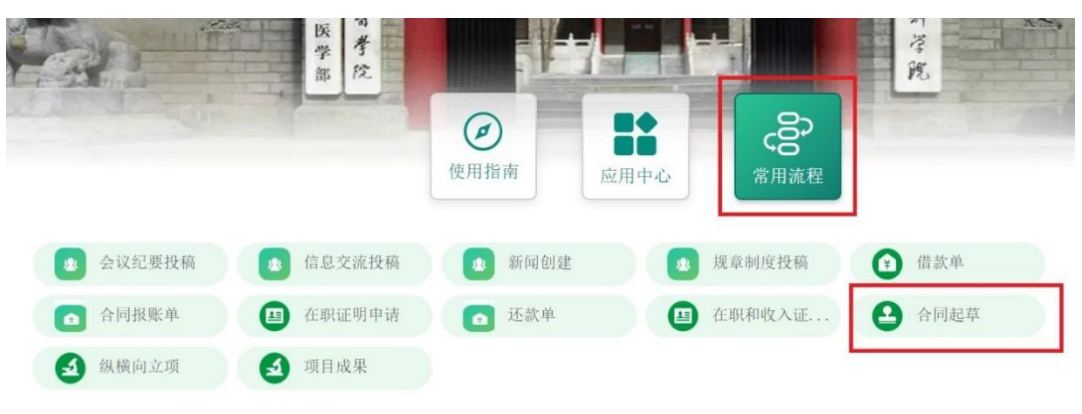

二、 合同起草

新签合同步骤:新建合同→新合同→根据实际需求选择收支类型

合同变动步骤:新建合同→合同变动(合同变动需要关联原合同,2021年3月以前的老合同因为 系统中没有审批记录,按照新签合同流程进行审批;2021年3月以后系统上线且经过系统审核的 合同必须进行合同关联)

如下以收入类合同为例:

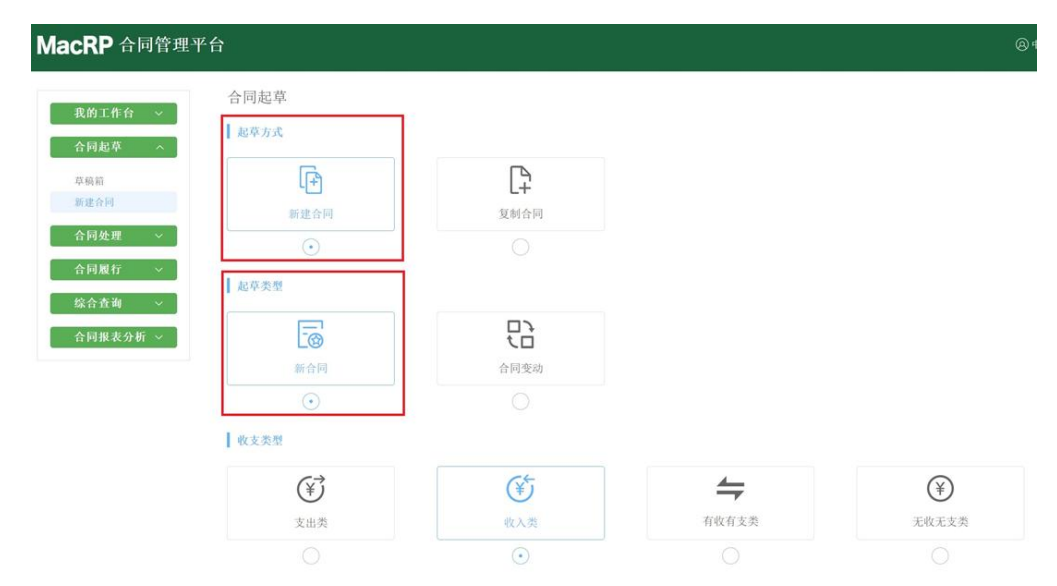

三、新建合同

|                           |                                      |                      |                        |                             |              |                      | (2) 甲国医学科学院 |
|---------------------------|--------------------------------------|----------------------|------------------------|-----------------------------|--------------|----------------------|-------------|
| 作合 ~ 合同起草 > 养             | 新建合同 (合同状:                           | 态:草稿)                |                        |                             |              |                      | 🗎 保存        |
| 草 ^ • 合同名称                |                                      |                      |                        | 仍而输入10字                     | 合同流水号        |                      |             |
| *我方签约主体                   | + 添加我方签约:                            | E体                   | *对方签约主体                | + 海加对方签约主体                  | 合同编号         |                      |             |
| ±                         | 中国医学科学院药用植物                          | 8                    | 可以在系统提<br>如果系统没有       | 示下进行选择并确认信息<br>需要进行"机构注册"完善 | 息。<br>锋甲方信息。 |                      |             |
| テ ~ * 收支类型                | 收入类                                  |                      | * 合同类型                 | 请选择 →                       | * 合同性质       | · 清选择 ~ ①            |             |
| itu 🗸                     |                                      | il. 197 etc. etc.    | 根据台向内谷                 | 和使用的模板进行选择。                 |              | 选择"单项合同"             |             |
| 表分析 ~ ① *标准文本原            | 使用甲万合同模板3<br>属性直接使用所模板选择<br>使用所模板并进行 | 运弹目定<br>圣参考范<br>多改选择 | 又合向<br>本 标准文本名<br>参考范本 | 称 十海加标准文本名称                 |              |                      |             |
| *合同正文                     | ●上传正文 将以                             | 上传文本有                | 截生成最终打印版:              |                             |              |                      |             |
|                           | 文件名称                                 |                      |                        | 文件格式                        |              | 操作                   |             |
|                           |                                      |                      |                        | 智无数据                        |              |                      |             |
| 合同附件                      | ▲上後附件 附件                             | 雷同正文一                | -起签署,不包括启动依据,          | 上传错误将被要求修改:                 |              |                      |             |
|                           | 文件名称                                 |                      |                        | 文件格式                        |              | 操作                   |             |
|                           |                                      |                      |                        | 哲无数据                        |              |                      |             |
| 合同启动依据                    | ●合同启动依据                              |                      |                        |                             |              |                      |             |
|                           | 文件名称                                 |                      |                        | 文件格式                        |              | 操作                   |             |
|                           |                                      |                      |                        | 哲无数据                        |              |                      |             |
|                           |                                      |                      |                        |                             |              |                      |             |
| *合同币种                     | 人民币                                  | v                    | *采购事项                  | <b>根据合同实际情况选择</b>           | *经费来源        | 横向经费                 |             |
| * 收付款方式                   | 请选择收付款方式                             |                      | 结算比例                   | #fftri3:3:4                 |              |                      |             |
| * 含税合同总额                  |                                      | 苑                    | 含税合同额(大写)              |                             | 税率           | 6% 一般选择6% ~          |             |
| 税額                        | 0                                    | 元                    | 不含税合同额                 | 0 %                         | *是否为涉外合同     | 甲方若为外资填"是《           |             |
| *保证金/保函                   | 无保证金/保函                              |                      | 保证金/保函金额               | 龙                           |              |                      |             |
| 保函到期方式                    | 请选择                                  |                      | 到期日期                   | 管 选择印刷                      |              |                      |             |
|                           |                                      |                      |                        |                             |              |                      |             |
|                           |                                      |                      |                        |                             |              | E7932039             |             |
| 经办人                       | ĝi hel                               |                      | 主办部门                   | 产业开发处_药植所                   | 联系方式         | 57653036             |             |
| 经办人<br>• 合问题行情况           | 報題<br>未履行,风险可控                       |                      | 主办部门<br>*项目负责人         | 产业开发处_药植所                   | 联系方式         | 01033030             |             |
| 经办人<br>* 合同履行情况<br>履行原因说明 | 第20<br>未履行,风险可控<br>请输入内容             |                      | 主办部门<br>*项目负责人         | 产业并发始_药机所                   | 联系方式         | 01533339             |             |
| 经办人<br>* 合同履行情况<br>履行原因说明 | 就加<br>未取行,只以定可控<br>语位入内容             |                      | 主办部门<br>*项目负责人         | 产业并发生。再值所                   | 联系方式         | 01533339             |             |
| 经办人<br>• 合同规行情况<br>履行原因说明 | 報題<br>未履行, 风险可控<br>请信入内容             |                      | 主办部门<br>•项目负责人         | 产业并发生。再做所<br>常用服用           | 联系方式         | 0153303              | 3           |
| 经办人<br>* 合同履行情况<br>履行原因说明 | <b>銅旭</b><br>未履行, 风险可控<br>请输入内容      |                      | 主办部门<br>•项目负责人         | 产业并发生。再慎所<br>第用题内           | 联系方式         | 01533338<br><u>6</u> |             |

(备注:附件中合同正文首页:起始日期、签署日期留白;截止日期、终止日期时间 应明确。盖章时根据最迟方的盖章签字的日期,手填首页留白的起始日期、签署日期。 即:签署日期、合同起始日期、盖章日期三者一致。) 四、

按照系统提示提交系统自动流转审批。简易审核流程为:课题负责人-课题组长-产业处-定稿;一般 审核流程为:课题负责人-课题组长-产业处-财务处-审计处-所领导-定稿,在"已办结"事项内,找 到横向合同点击进入相应页面,下载载有水印的 pdf 格式,发给甲方先盖章,再携带线上打印的审批 单,到所办盖章,所办留存2份盖章原件(其中代产业处留存一份)。

备注: 合同正文命名格式 "8 位时间-项目负责人-合同名称"例如 "20230101-xx-xxxx"

五、其他情况说明:

1. 战略合同经所办公会审议通过后,走该横向合同审核流程(无收支类);

2. 横向支出类合同审批走该横向合同审批流程(支出类);

3. 补充协议审核流程走该横向合同审批流程(合同变动)。

其他详细操作,可见首页"使用指南"

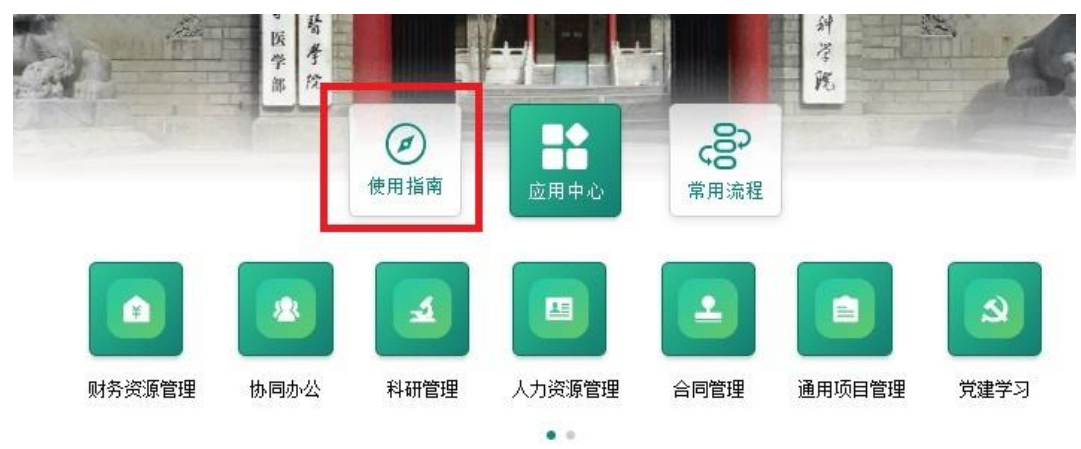

操作手册 (word) 或者视频教程

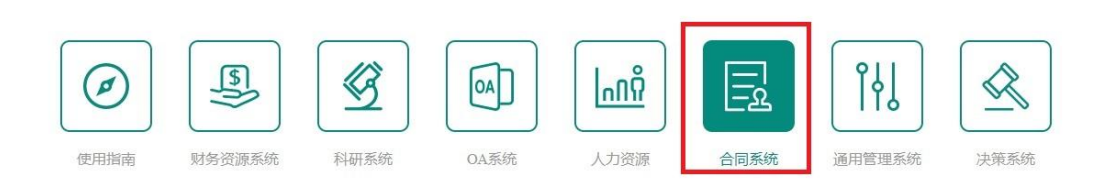

中国医学科学院北京协和医学院 合同系统操作指南

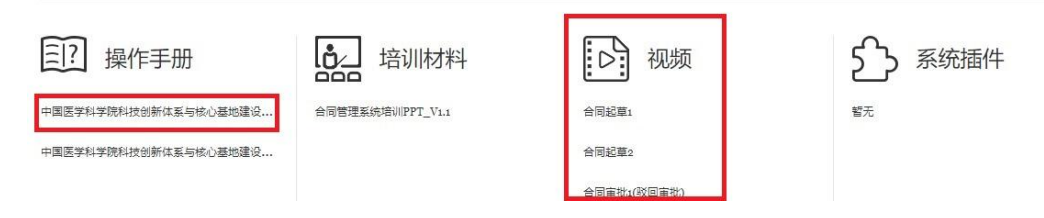